#### JavaScript aktivieren beim Internet Explorer

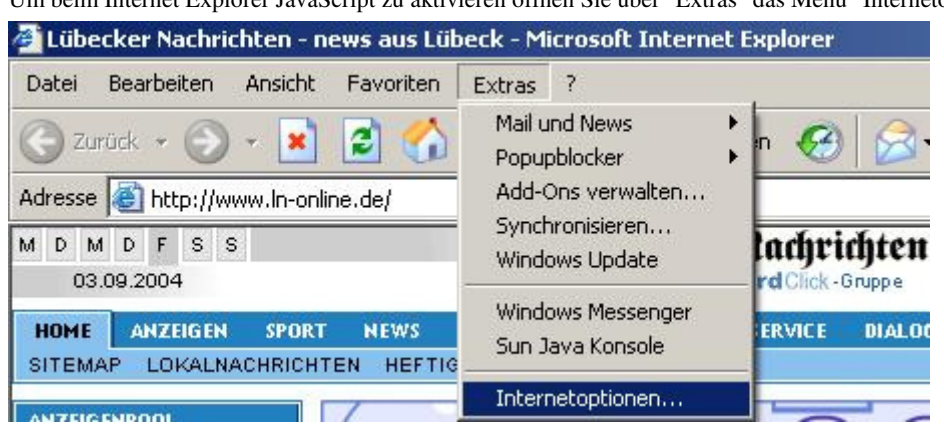

Um beim Internet Explorer JavaScript zu aktivieren öffnen Sie über "Extras" das Menü "Internetoptionen".

Wählen Sie im Menü "Sicherheit" zuerst "Internet" als Webinhaltszone, für die Sie die Sicherheitseinstellungen verändern wollen. Stellen Sie dann den Schieberegler auf "Mittel". Wenn Sie in diesem Menü keinen Schieberegler finden, können Sie die Sicherheitsstufe manuell einstellen.

| rnetoptionen                                              |                                                                                            |                                                   |                            | ?                 |
|-----------------------------------------------------------|--------------------------------------------------------------------------------------------|---------------------------------------------------|----------------------------|-------------------|
| Verbindungen                                              | Pro                                                                                        | gramme                                            | 1                          | Erweitert         |
| Allgemein                                                 | Sicherheit                                                                                 | Datensc                                           | hutz                       | Inhalte           |
| <u>√</u> ählen Sie eine Web<br>estzulegen.                | inhaltszone, um                                                                            | deren Sicherł                                     | neitseinstell              | ungen             |
|                                                           | •                                                                                          | 3                                                 | ~                          |                   |
| Internet                                                  | Lokales Ir                                                                                 | ntranet '                                         | Vertrauens<br>Site         | würdige<br>s      |
| •                                                         |                                                                                            |                                                   |                            | •                 |
| Internet                                                  |                                                                                            |                                                   |                            | Sites             |
| Sicherheitsstufe die                                      | enthalten sind.<br>ser Zone                                                                |                                                   |                            |                   |
| Benutzer                                                  | definiert                                                                                  |                                                   |                            |                   |
| Benutze<br>- Klicker<br>zu ände<br>- Klicker<br>Einstellu | rdefinierte Einste<br>n Sie auf ''Stufe a<br>rn.<br>n Sie auf ''Standa<br>ingen zu verwend | llungen<br>inpassen", ur<br>irdstufe", um<br>den. | n die Einste<br>die empfoh | ellungen<br>lenen |
|                                                           | Stufe <u>a</u> np                                                                          | bassen                                            | Standa                     | irdstufe          |
|                                                           |                                                                                            |                                                   |                            |                   |

Klicken Sie dazu auf "Stufe anpassen". In dem sich öffnenden Menü wählen Sie dann unter "Scripting/ActiveScripting" die Option "Aktivieren". Bestätigen Sie Ihre Auswahl mit "OK".

| Sicherheitseinstellungen                                                                                                    | <u>? ×</u>   |
|----------------------------------------------------------------------------------------------------|--------------|
| Einstellungen:                                                                                                    |              |
| <ul> <li>Scripting</li> <li>Active Scripting</li> <li>Aktivieren</li> <li>Deaktivieren</li> <li>Eingabeaufforderung</li> <li>Einfügeoperationen über ein Skript zulassen</li> <li>Aktivieren</li> <li>Deaktivieren</li> <li>Deaktivieren</li> <li>Eingabeaufforderung</li> <li>Scripting von Java-Applets</li> <li>Aktivieren</li> </ul>                                                                                                    |              |
| Deaktivieren     Deaktivieren     D | ×            |
| Zurücksetzen zu: Mittel                                                                                                    | Zurücksetzen |
| ОК                                                                                                    | Abbrechen    |

Wenn Sie JavaScript nur für einige Sites zulassen wollen, wählen Sie "Vertrauenswürdige Sites", dann "Stufe anpassen" und aktivieren JavaScript wie oben beschrieben. Mit der Option "Sites" können Sie nun Internetsites eintragen, für die sie JavaScript zulassen wollen.

### JavaScript aktivieren beim Firefox

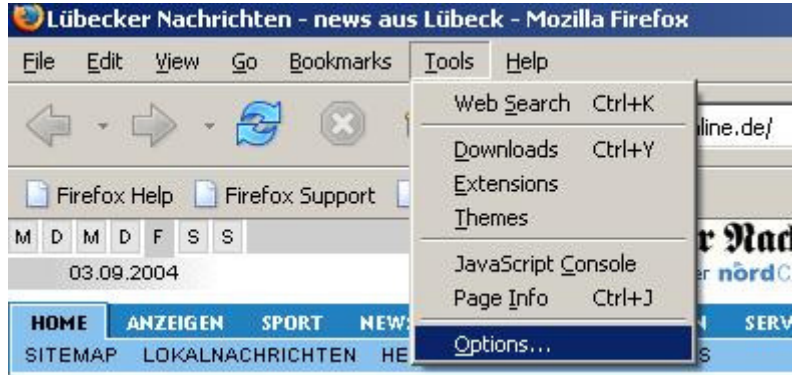

Um Java Script bei Firefox zu aktivieren, wählen Sie unter "Tools" das Menü "Options".

Dort wählen Sie dann "Web Features". Hier können Sie "Java Script" aktivieren.

| ptions             |                                                                            |                   |
|--------------------|----------------------------------------------------------------------------|-------------------|
|                    | Web Features                                                               |                   |
| General<br>Privacy | Block Popup Windows<br>Always allow the sites below to open popup windows: |                   |
| Web Features       |                                                                            |                   |
| Downloads          | Add Site Remove Site Remove All Sites                                      |                   |
| Advanced           | Enable Java                                                                |                   |
|                    | Enable JavaScript                                                          | Adv <u>a</u> nced |
|                    | Load Images                                                                | Permissions       |
|                    | <u></u>                                                                    | OK Cancel         |

# JavaScript aktivieren beim Netscape 7.2

| Eile       | Edit                         | ⊻iew                                       | Go                 | <u>B</u> ookmarks                | Tools             | Window    | Help                        |                    |
|------------|------------------------------|--------------------------------------------|--------------------|----------------------------------|-------------------|-----------|-----------------------------|--------------------|
| Back       | Ur<br><u>R</u> e             | ndo<br>edo                                 |                    | Ctrl+;<br>Ctrl+                  | Z<br>Y            | http://   | www.ln-onlii                | ne.de/             |
| □,<br>() N | Cu<br><u>C</u> a<br>Ba<br>De | u <u>t</u><br>D <b>PY</b><br>aste<br>elete |                    | Ctrl+;<br>Ctrl+;<br>Ctrl+<br>Del | <<br>=<br>/       | zilla.org |                             | Zine 🥠             |
| 🕘 Nei      | Se                           | elect <u>A</u> ll                          |                    | Ctrl+,                           | <b>д</b>          | Lübeck    |                             |                    |
| 03         | Eir<br>Fir<br>Fir            | nd in Thi<br>nd Agair<br>nd Pre <u>v</u> i | s Page<br>)<br>ous | e Ctrl+I<br>Ctrl+i<br>Ctrl+:     | =<br>G<br>5hift+G | Rii<br>Pa | berter s<br>artner in der m | Nacht<br>ord Click |
| BITEM.     | Fir                          | nd Te <u>x</u> t                           | As You             | лТуре /                          |                   | ePAP      | ER RSS                      |                    |
| ANZEIG     | Fil                          | l i <u>n</u> Form<br>ave Form              | n<br>Info          |                                  |                   | 6         |                             | 6                  |
| AHRZE      | Pr                           | eferenc                                    | es                 |                                  |                   | 6         |                             |                    |

Um Java Script bei Netscape zu aktivieren, wählen Sie unter "Edit" das Menü "Preferences".

Dort machen Sie einen Doppelklick auf "Advanced", dann einen Klick auf "Scripts & Plug-ins". Hier können Sie "Java Script" aktivieren.

| ategory                                                                                                    | Scripts & Plug-ins                                                                                                    |
|----------------------------------------------------------------------------------------------------|----------------------------------------------------------------------------------------------------|
| <ul> <li>Appearance</li> <li>N→vigator</li> <li>History</li> <li>Languages</li> <li>Helper Applicat</li> <li>Smart Browsing</li> <li>Internet Search</li> <li>Tabbed Browsing</li> <li>Downloads</li> <li>Composer</li> <li>Mail &amp; Newsgroups</li> <li>Instant Messenger</li> <li>ICQ</li> <li>Privacy &amp; Security</li> <li>Advanced</li> <li>Scripts &amp; Plug-ins</li> <li>Keyboard Navi</li> </ul> | Enable JavaScript for          Image: Second state state |
| Cache<br>Proxies<br>HTTP Networking                                                                                                    | Enable Plug-ins for                                                                                                    |
| - a T                                                                                                    |                                                                                                    |

# JavaScript aktivieren beim Opera 7

Um Java Script bei Opera zu aktivieren, wählen Sie unter "Extra" das Menü "Schnelleinstellungen".

| 🚺 Lübecker Nachrichten - news aus Lübeck - Opera                                                                                                    |                                                                                           |
|----------------------------------------------------------------------------------------------------|-------------------------------------------------------------------------------------------|
| 📄 Datei Bearbeiten Ansicht Navigation Lesezeichen E-Mail Chat                                                                                                    | Extras Fenster Hilfe                                                                      |
| Contraction of the second second seco | Adressbuch Strg+Alt+O<br>Notizen Strg+Alt+E<br>Transfers Strg+Alt+T<br>Verlauf Strg+Alt+H |
| Neue Seite     Lübecker Nachrichten - ne                                                                                                    | Cookies<br>»Wand«-Passwörter<br>Interpetspuren läschen                                    |
| M D M D F S S <b>Siberfer Mar</b><br>03.09.2004 Partner in der nord                                                                                                    | Weiteres                                                                                  |
| HOME ANZEIGEN SPORT NEWS WIRTSCHAFT MAGAZIN SERV                                                                                                    | Schnelleinstellungen F12 🕨                                                                |
| SITEMAP LOKALNACHRICHTEN HEFTIG-ONLINE ePAPER RSS                                                                                                    | Einstellungen Alt+P                                                                       |

Oder Kürzen Sie den ersten Schritt ab, indem Sie die "F12"-Taste drücken. Hier können Sie "Java Script" aktivieren.

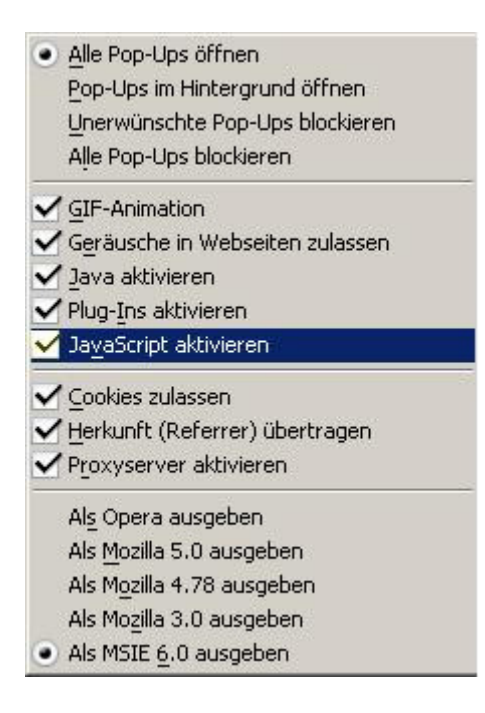

#### JavaScript aktivieren beim Mozilla

| Eile        | Edit View Go B                       | ookmarks <u>T</u> ools | <u>W</u> indow <u>H</u> elp                        |
|-------------|--------------------------------------|------------------------|----------------------------------------------------|
| Back        | <u>U</u> ndo<br><u>R</u> edo         | Ctrl+Z<br>Ctrl+Y       | http://www.ln-online.de/                           |
| Анс         | Cu <u>t</u><br>Copy                  | Ctrl+X<br>Ctrl+C       | llaZine 🖌 mozdev.org                               |
| M D N<br>03 | Paste<br>Delete                      | Ctrl+V<br>Del          | <b>Süberfer Machr</b><br>Partner in der nord Click |
| HOME        | Select <u>A</u> ll                   | Ctrl+A                 | AFT MAGAZIN SERVICE                                |
| SITEM.      | Eind in This Page                    | Ctrl+F                 | ePAPER RSS                                         |
|             | Find Again<br>Find Pre <u>v</u> ious | Ctrl+G<br>Ctrl+Shift+G | to spielen beim Nordw                              |
| FAHRZE      | Find Links As You T                  | ype '                  | 3 21 42 3                                          |
| STELLE      | Find Text As You Ty                  | /pe {                  | -                                                  |
| - ANZEI     | Fill in Form<br>Save Form Info       |                        | - Machrichten -                                    |
| SOEBEN      | Pr <u>e</u> ferences                 |                        | Deneral Ungelger                                   |

Um Java Script bei Mozilla zu aktivieren, wählen Sie unter "Edit" das Menü "Preferences".

Dort machen Sie einen Doppelklick auf "Advanced", dann einen Klick auf "Scripts & Plug-ins". Hier können Sie "Java Script" aktivieren.

| Lategory                                                                                                    | Scripts & Dlug-ins                                                                                                    | 1 |
|----------------------------------------------------------------------------------------------------|----------------------------------------------------------------------------------------------------|---|
| ategory            Appearance              Navigator              History              -Languages              Helper Applications              -Thelper Applications              -Thernet Search              Tabbed Browsing              Downloads              Privacy & Security              Advanced             -Scripts & Plug-ins              -Cache              -Proxies              HTTD Networking | Scripts & Plug-ins         Enable JavaScript for         ✓ Navigator         Allow scripts to:         ✓ Move or resize existing windows         ✓ Raise or lower windows         ✓ Hide the status bar         ✓ Change status bar text         ✓ Change images         ✓ Disable or replace context menus |   |
| HTTP Networking<br>Software Installation<br>Mouse Wheel<br>System                                                                                                    |                                                                                                    |   |